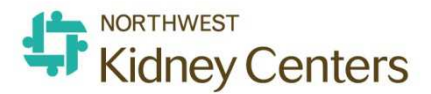

## Adding an Immunization to a Recent, Unbilled Treatment

The primary workflow for documenting an immunization administered in clinic is to chart it as given in a RTC or VM treatment the same day it is given.

In rare circumstances it may be necessary to add an immunization to a recent, unbilled treatment (a treatment that has not had charges processed yet) after the treatment has been posted. You will see these treatments listed in Treatment History.

Go to **Treatment History** and verify a treatment is posted on the date the immunization was given.

If a treatment is not listed there, it is because either:

- The treatment has not yet been posted.
  - $\circ$   $\;$  Go to Checklist History to see if a tx was created
  - If the tx is listed but not posted, complete charting and then post the tx.
- Or, a treatment was never created.
  - Go to Patient Schedule and add an "Additional One Time Treatment or Visit" appointment if an appt does not already exist for that date.
  - Enter the treatment type as:
    - Home pt: Office Visit
    - InCenter pt: No Treatment/Medication Only

If no treatment exists, you will need to add a treatment in RTC or VM **and then post it.** (You will have to check all of the "Not Done" or "Reviewed" boxes to post the tx.

Once the treatment is posted in Treatment History, go to **Patient>Immunizations** 

|               | Immunization                                       |                                 |                   | Search           | Immunization ( |
|---------------|----------------------------------------------------|---------------------------------|-------------------|------------------|----------------|
| Vaccine Group |                                                    | Status                          | Immunization Date | Last Updated     | Updated By     |
|               | · · · · · · · · · · · · · · · · · · ·              | 1                               |                   |                  |                |
| COVID-19      | COVID-19, mRNA, LNP-S, PF, 100 mcg/0.5 mL dose (1) | Administered in Clinic          | 03/17/2021        | 03/17/2021 15:04 |                |
| FLU           |                                                    | Adm Elsewhere w/o Documentation | 10/13/2020        | 10/17/2020 09:25 |                |

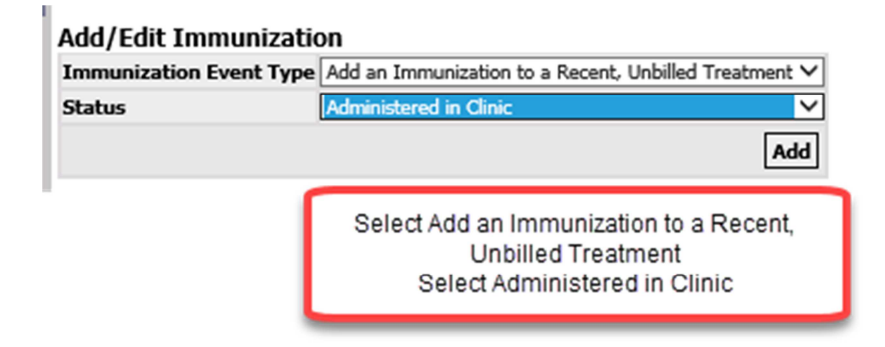

|                                        |                                                                                | Immu                                                 | nization                                                        |                  |                  |  |
|----------------------------------------|--------------------------------------------------------------------------------|------------------------------------------------------|-----------------------------------------------------------------|------------------|------------------|--|
| Vaccine Group                          | COVID-19 V                                                                     | Select Vaccine                                       |                                                                 |                  |                  |  |
| Vaccine                                | COVID-19, mRNA, LNP-S, P                                                       | Product                                              | Moderna COVID-19 Vaccine                                        | Manufacturer     | Moderna US, Inc. |  |
| Associated Treatment                   | 4/19/2021 🗸                                                                    | <b>1</b>                                             |                                                                 |                  |                  |  |
| Route                                  | Intramuscular 🗸 🗸                                                              | Volume (ml)                                          | 0.50                                                            | Series Dose #    | 2                |  |
| Comments<br>0/10                       |                                                                                | ete fields as us<br>atment date fro<br>red Treatment | ual<br>m                                                        |                  |                  |  |
| Justification                          | *Z23 - Encounter for immu<br>Add to Patient's Current<br>Category Select value | nization This<br>t Problem                           | This will auto-fill the Immunization Date and<br>Date Provided. |                  |                  |  |
| Order Method                           | Standing Order                                                                 |                                                      | ~                                                               |                  |                  |  |
| Order Taken Date                       | 04/19/2021 00:00                                                               |                                                      |                                                                 |                  |                  |  |
| Order Taken By                         | Rim, Hyun Hee RN                                                               |                                                      | ✓ (Clinici                                                      | an who must sign | order)           |  |
| Ordered By                             | WATNICK, SUZANNE GWEN                                                          | 1                                                    | ✓ (Physician who must sign order)                               |                  |                  |  |
|                                        |                                                                                | Admini                                               | stration                                                        |                  |                  |  |
| Immunization Date                      | 4/19/2021                                                                      | Status                                               | Administered in Clinic 🗸                                        |                  |                  |  |
|                                        |                                                                                | Documenta                                            | tion Paction                                                    |                  |                  |  |
| Lot Number                             | 042B21A                                                                        | Expiration Date                                      | 09/05/2021                                                      |                  |                  |  |
| Injection Site                         | Left Arm 🗸                                                                     | Given By                                             | Rim, Hyun Hee RN 🗸                                              |                  | _                |  |
| Vaccine Information<br>Statement (VIS) | COVID-19 Moderna Vacı 🗸                                                        | Edition Date                                         | 12/1/2020                                                       | Date Provided    | 4/19/2021        |  |

😻 More Info

| Ш  |                |                                                    |                                                                               |                        |                           |                   |                  | Search Immunization                  | Q,   |
|----|----------------|----------------------------------------------------|-------------------------------------------------------------------------------|------------------------|---------------------------|-------------------|------------------|--------------------------------------|------|
|    | Vaccine Group  | Immunization                                       |                                                                               | Status                 |                           | Immunization Date | Last Updated     | Updated By                           |      |
| ١F | COVID-19       | COVID-19, mRNA, LNP-S, PF, 100 mcg/0.5 mL dose (2) |                                                                               | Administered in Clinic |                           | 04/19/2021        | 04/20/2021 10:45 | Stauffer, Edward Clinical Informatic | 5    |
| 17 | COVID-19       | COV                                                | ID-19, mRNA, LNP-S, PF, 100 mcg/0.5 mL dose (1)                               | Administered in Clinic |                           | 03/17/2021        | 03/17/2021 15:04 |                                      |      |
| 81 | FLU            |                                                    |                                                                               | Adm E                  | sewhere w/o Documentation | 10/13/2020        | 10/17/2020 09:25 |                                      |      |
|    | ≪ First < Prev |                                                    | The immunization will be recorded a<br>Administered in Clinic for that tx dat | as<br>:e.              | <u>Add New</u>            |                   |                  | 1 - 3 of 3 ii                        | tems |